NEW CareLink<sup>™</sup> Personal Uploader

Reliable connectivity for ease of data upload https://carelink.minimed.eu<sup>\*</sup>

## **INSTALL GUIDE**

made easier to partner with your Health Care Professional

### FOR TECHNICAL QUESTIONS:

Please contact our HelpLine at 1-800-284-4416 or diabetesps.canada@medtronic.com

#### IMPROVE YOUR HEALTH CARE PROFESSIONAL VISITS BY UPLOADING TO CARELINK™

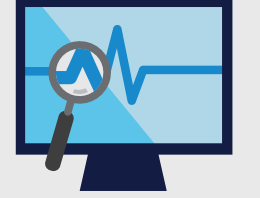

Understand your glucose pattern

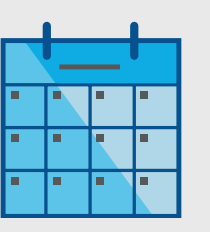

Upload regularly

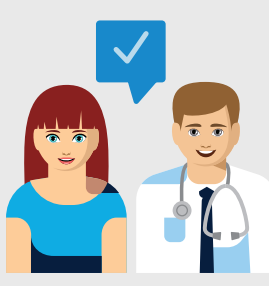

Collaborate with your Health Care Professional

#### GET STARTED BY DOWNLOADING THE NEW UPLOADER INSTALL FILE

A one-time download per computer where you wish to upload your device.

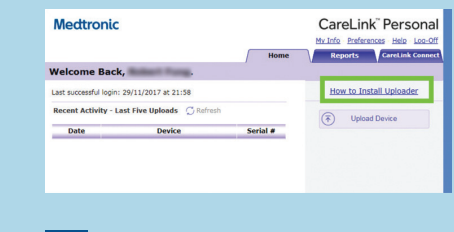

 Log in to CareLink<sup>™</sup> Personal
Click "How to install Uploader"

|      | CareLink                                                                                              |
|------|----------------------------------------------------------------------------------------------------|
| Car  | reLink Uploader needs to be installed once on each computer.                                          |
| Care | Link Uploader will allow you to upload diabetes device data (e.g. Pump, meter, and Guardian monitor). |
| How  | v to install CareLink Upleader                                                                        |
| 1    | Ensure you have administrative privileges on the computer to install the application                  |
| 2    | Click on the link below to download the Canal ink uploader                                            |
| - 1  | Download CareLink Uploader installer                                                                  |
| 3    | Run the downloaded program to install the CareLink Uploader                                           |
| 2    | Click the download link                                                                               |
|      | and the standard strands and strands                                                                  |
|      | and select a location to                                                                              |
|      | and select a location to                                                                              |

save the uploader file.

(ex.: your desktop)

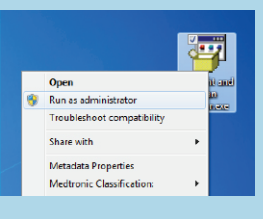

3 Find the downloaded file right click and select "Run as administrator"

#### INSTALL THE UPLOADER

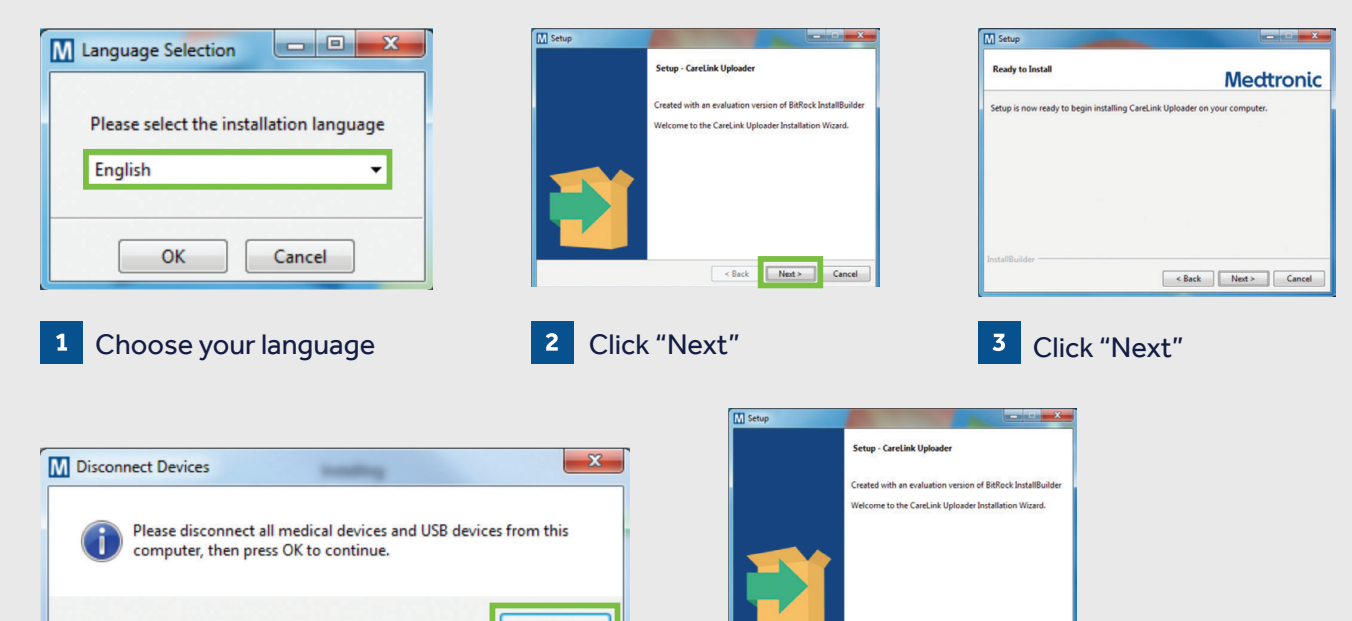

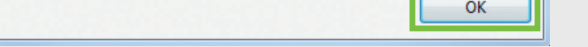

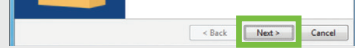

4 Make sure your CareLink<sup>™</sup> USB or meter are not plugged in and click "OK"

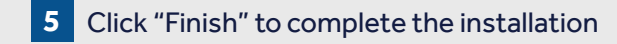

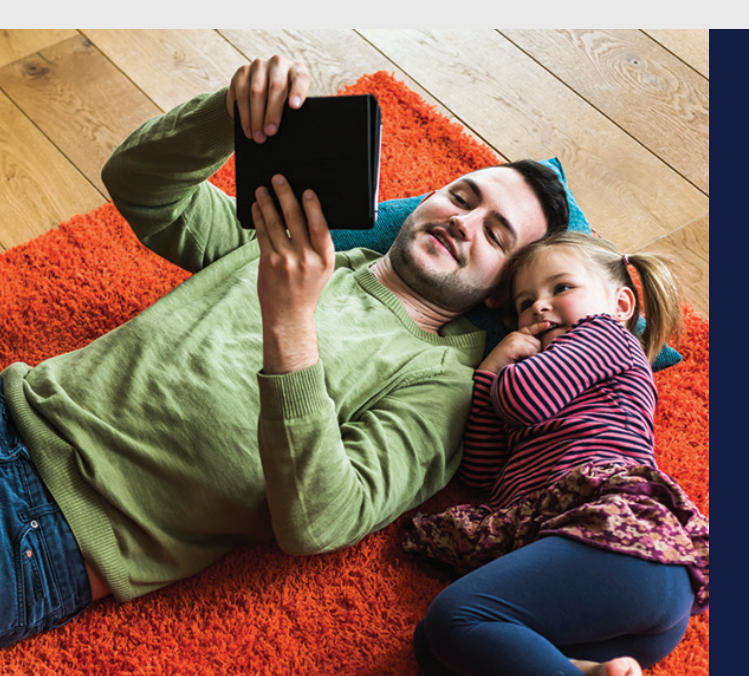

#### NOW, YOU'RE READY TO REGISTER AND UPLOAD

The uploader is installed and will run in the background, no need to launch it.

Return to your CareLink<sup>™</sup> Personal Homepage as you are ready to register and upload your Pump or Meter to Carelink<sup>™</sup>.

Please turn over for upload instructions.

**Medtronic** 

NEW **CareLink<sup>™</sup> Personal Uploader** 

Reliable connectivity for ease of data upload

# **UPLOAD** GUIDE

Your first step to understanding more about your diabetes

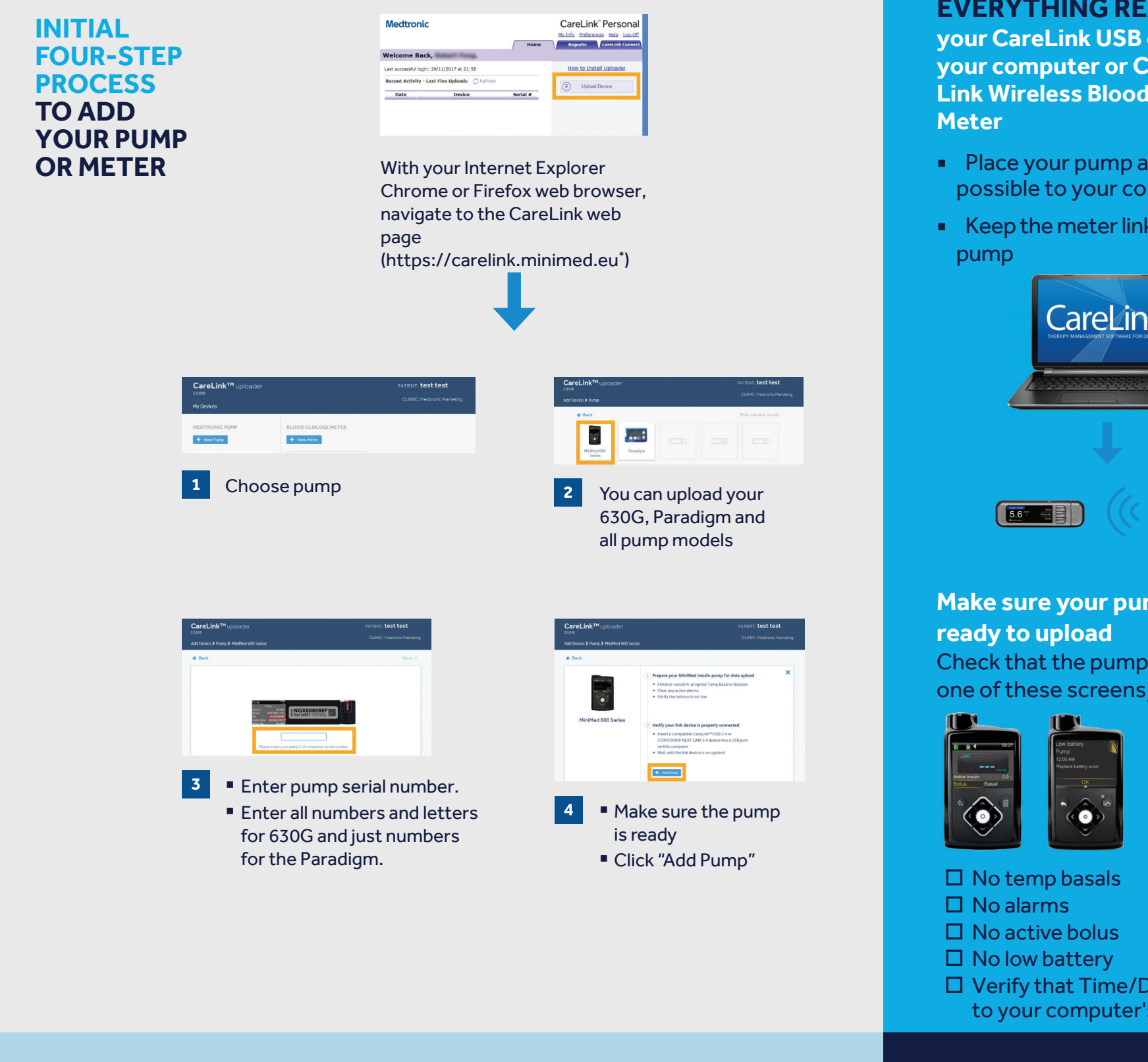

FOR TECHNICAL QUESTIONS: Please contact our HelpLine

at 1-800-284-4416

#### **TO ENSURE SUCCESS, GET EVERYTHING READY Plug**

your CareLink USB or meter into your computer or Contour Next **Link Wireless Blood Glucose** 

- Place your pump as close as possible to your computer
- Keep the meter linked with the

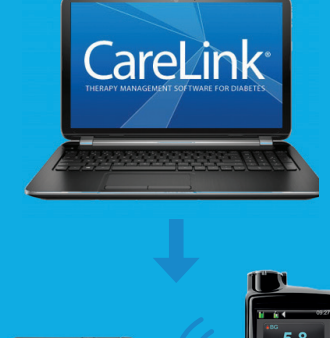

Make sure your pump is ready to upload Check that the pump is not on

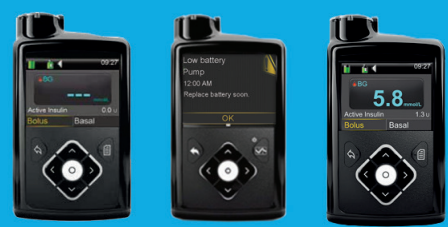

- □ No temp basals
- □ No alarms
- □ No active bolus
- □ No low battery
- □ Verify that Time/Date corresponds to your computer's time and date

#### Safety Information: CareLink<sup>™</sup> software

CareLink software is intended for use as an adjunctive tool to help manage diabetes and is NOT intended to be relied upon by itself.

#### **UPLOAD YOUR PUMP OR METER** DATA

STEPS

**THREE EASY** 

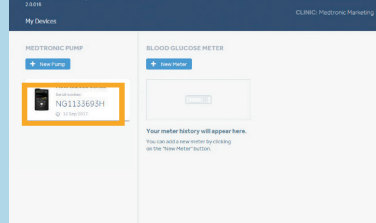

#### 1 Select your device

STEP 1

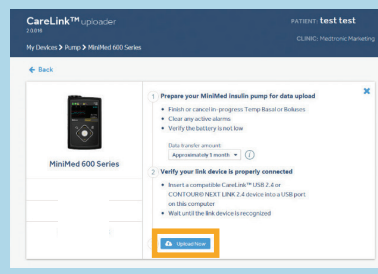

#### **GET EVERYTHING READY** Plug your USB or meter into your computer

- Place your pump as close as possible into your computer
- Keep the meter linked with the pump
- Make sure the device is ready to upload
- Click "Upload Now"

\*Products that appear on this web site may not all be approved in your country. Please contact your local affiliate for further information.

© 2018 Medtronic. All rights reserved. Medtronic, Medtronic logo and Further, Together are trademarks of Medtronic. Third party brands are trademarks of their respective owners.

### Medtronic

Medtronic Canada 99 Hereford Street Brampton, ON L6Y 0R3

Tel: 1.800.284.4416 diabetesps.canada@medtronic.com

UC201903511 EC

#### **SPEAK WITH YOUR HEALTH CARE** PROFESSIONAL

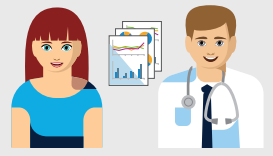

Speak with your Health Care Professional about the CareLink<sup>™</sup> system for more efficient data sharing